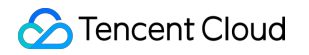

# CODING Code Repositories Getting Started Product Documentation

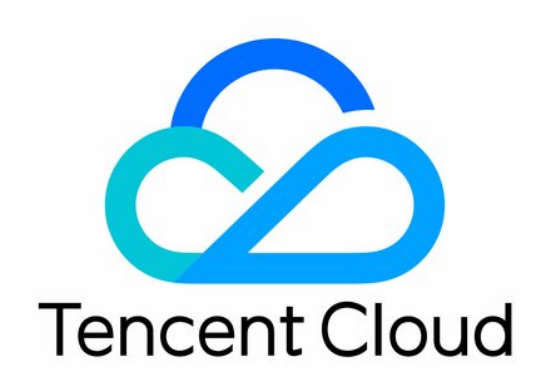

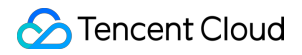

#### **Copyright Notice**

©2013-2024 Tencent Cloud. All rights reserved.

Copyright in this document is exclusively owned by Tencent Cloud. You must not reproduce, modify, copy or distribute in any way, in whole or in part, the contents of this document without Tencent Cloud's the prior written consent.

Trademark Notice

#### STencent Cloud

All trademarks associated with Tencent Cloud and its services are owned by Tencent Cloud Computing (Beijing) Company Limited and its affiliated companies. Trademarks of third parties referred to in this document are owned by their respective proprietors.

#### Service Statement

This document is intended to provide users with general information about Tencent Cloud's products and services only and does not form part of Tencent Cloud's terms and conditions. Tencent Cloud's products or services are subject to change. Specific products and services and the standards applicable to them are exclusively provided for in Tencent Cloud's applicable terms and conditions.

# **Getting Started**

Last updated : 2023-12-25 17:08:18

# **Operational Scenarios**

CODING Code Repository (CODING-CR) is based on the Git open-source version control system. With Git, your local computer and CODING each have a complete code repository, so both can engage in distributed version management. To manage code on your local computer, you must first download, install, and set up Git. If you don't need to manage code on your local computer, CODING allows you to perform most code repository operations in your browser. This document explains how to get started with CODING-CR.

# Prerequisites

Before using CODING\_CR, you must activate the CODING DevOps service for your Tencent Cloud account. Follow the pop-up prompts to go to **Personal Settings** and enter your email, password, and mobile number. You will use this information when performing subsequent operations, such as code cloning or push.

# Local Environment Initialization

# Install Git

## Windows

1. Download Git from the Git website and follow the prompts to install it. We recommend using the default options.

2. After installation, right-click to open Git Bash and get started with Git.

## Linux

On a Linux system, you can use the system's package management tool to directly install the pre-compiled Git binary installation package.

On a Fedora/Centos system, use yum to install Git: yum install git-core .

On a Ubuntu/Debian system, use apt-get to install Git: apt-get install git .

## macOS

1. Run the following command to install the package management tool Homebrew.

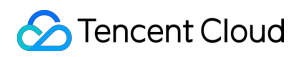

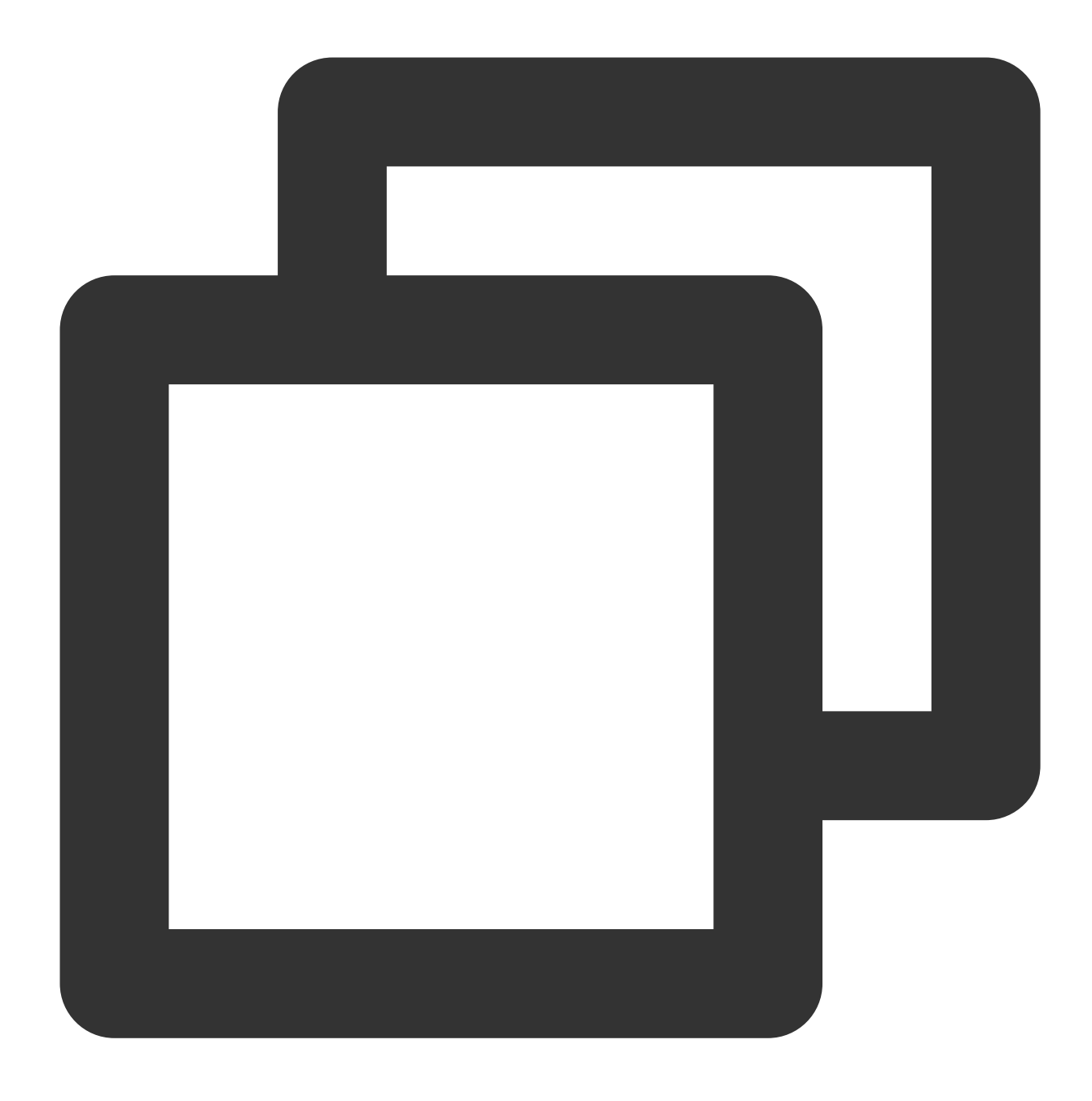

/bin/bash -c "\$(curl -fsSL https://raw.githubusercontent.com/Homebrew/install/HEAD/

#### Note:

If an error occurs, see Open Source Repositories and download from a domestic source.

- 2. After Homebrew is installed, enter brew install git to install Git.
- 3. After Git is installed, run git --version to check your current Git version.

## Local environment initialization

After Git is installed, create a folder, open the folder, and enter git init to initialize the local environment.

| /Volumes/CODING-Help/new-file    | git init    | SIGINT(2       | 2) പ 🤇 | 11074    | 11:28:57 |
|----------------------------------|-------------|----------------|--------|----------|----------|
| Initialized empty Git repository | in /Volumes | ;/CODING-Help/ | ′new-f | ile/.git | /        |
| /Volumes/CODING-Help/new-file 🔪  | 🦹 master 🔰  |                | < 🗸 <  | 11075    | 11:29:02 |
|                                  |             |                |        |          |          |
|                                  |             |                |        |          |          |
|                                  |             |                |        |          |          |
|                                  |             |                |        |          |          |
|                                  |             |                |        |          |          |
|                                  |             |                |        |          |          |

## Set user information

After Git is installed, you should immediately set a committer name and email address, which will be used to create a record for each commit. Use the following command to set user information.

![](_page_5_Picture_1.jpeg)

![](_page_5_Picture_2.jpeg)

\$ git config --global user.name "Your name"
\$ git config --global user.email "Your email"

For example, if your CODING account is named **Dahei** and your Git user information is: **name – Dabai** and **Email –** dabai@coding.net, when your code is pushed to your CODING repository, the status is displayed as follows:

| Project dyr | namics    |          |                        |                |                    |  |  |  |
|-------------|-----------|----------|------------------------|----------------|--------------------|--|--|--|
| All         | Task      | Code     | File                   | Discuss        | Other Dynamics     |  |  |  |
| Today       | (2017–11– | -22 Wed) |                        |                |                    |  |  |  |
| 0           | 11:43     | Big Bl   | <mark>ack</mark> pushe | ed to the proj | ect branch: master |  |  |  |
|             |           | Big Wh   | nite : [b0             | )79372] edi    | t learn_git        |  |  |  |
|             |           | Big Wh   | nite : [59             | 3743f] res     | olv conflict       |  |  |  |
|             |           | Big Wh   | nite : [ee             | ea4d4f]edi     | t readme.txt       |  |  |  |

#### Note:

You can configure custom user information in Git. We recommend you directly use the username and email address of your CODING account for efficient collaboration.

# Create a CODING Code Repository

1. Open any project and click **Code Repositories** on the left navigation bar to open the Code Repository Management page, where you can create or open a code repository.

![](_page_6_Figure_7.jpeg)

2. If the code repository entry is not displayed, a project admin must open the project, click **Project Settings** in the lower-left corner, and go to **Project and Members** > **Functions** to enable the code repository function.

![](_page_7_Figure_2.jpeg)

# Push and Pull Code

This section will demonstrate how to pull code from and push code to remote repositories to facilitate cloud-based coding.

# Pull code from remote repository

After initializing a local code repository, you can open the terminal in a folder and run the git clone + repository address command to pull code.

| Android-demo                              | 😵 master 👻 🏠 Search for                                                     | File 🗸 Enter to | o search for file     |                                               | 器 Clone                                                                                                    |
|-------------------------------------------|-----------------------------------------------------------------------------|-----------------|-----------------------|-----------------------------------------------|----------------------------------------------------------------------------------------------------|
| > app<br>> gradle/wrapper<br>] .gitignore | File History 4                                                              |                 |                       | Clone Repo<br>When you clone<br>numberj or re | Disitory<br>a code repository, the username that appears on your device is the fmobile<br>maily you entered in CODING personal settings. |
| 🗋 Jenkinsfile                             | app 🖻                                                                       | Steven          | Initial commit        | HTTPS 🔻                                       | https://e.coding.net/StrayBirds/coding-demo/Android-der                                                                                  |
| MI README.md                              | gradle/wrapper                                                              | Steven          | Initial commit        |                                               | 0 augu a                                                                                                    |
| duild.gradle                              | .gitignore                                                                  | Steven          | Initial commit        |                                               | 3 days a                                                                                                    |
| gradlew                                   | D Jenkinsfile                                                               | Steven          | Initial commit        |                                               | 3 days a                                                                                                    |
| 🗋 gradlew.bat                             | M4 README.md                                                                | Steven          | Update filesREADME.md |                                               | 3 days a                                                                                                    |
| settings.gradle                           | build.gradle                                                                | Steven          | Initial commit        |                                               | 3 days a                                                                                                    |
|                                           | gradle.properties                                                           | Steven          | Initial commit        |                                               | 3 days a                                                                                                    |
|                                           | 🗋 gradlew                                                                   | Steven          | Initial commit        |                                               | 3 days a                                                                                                    |
|                                           | 🗋 gradlew.bat                                                               | Steven          | Initial commit        |                                               | 3 days a                                                                                                    |
|                                           | settings.gradle                                                             | Steven          | Initial commit        |                                               | 3 days a                                                                                                    |
|                                           | README.md                                                                   |                 |                       |                                               |                                                                                                    |
|                                           | build passing<br>Try sample projects<br>Document explanation<br>quick start |                 |                       |                                               |                                                                                                    |

When pulling for the first time, you must enter your credentials. Enter the email and password you used to register a CODING account. You can also open the dropdown menu in the upper-right corner and go to **Personal Account Settings** to modify your credential information.

| ersonal Account<br>ettings | Personal Settings                                                                                                    | Steven Team Owner         |
|----------------------------|----------------------------------------------------------------------------------------------------|---------------------------|
| ccount Information         |                                                                                                    | Personal Account Settings |
| Personal Account           | Member Name: Steven 🖉                                                                                                    | Service Subscription      |
| Email Settings             | Team Owner                                                                                                    | Invite Member             |
|                            |                                                                                                    | Language English(US)      |
| rofile                     |                                                                                                    | Work Order Center         |
| Template Settings          | Account info                                                                                                    | Help Center               |
| SSH Public Key             | E-mail and password can be used to log in, as well as credentials for code hosting, HTTPS cloning, product library<br>authentication, and sensitive operations on the site. | Update Log •<br>Sign out  |
| GPG keys beta              |                                                                                                    |                           |
| Access Token               | Username: Jobs 💆                                                                                                    |                           |
| Two-fa                     | Email: gala****@gmail.com Edit                                                                                                    |                           |
| Notification               | Password: ******* Edit Reset                                                                                                    |                           |
| P Bind Settings            | Phone: +86 152****9247 Edit                                                                                                    |                           |
| 0 F                        | Wechat: Joe Unbind                                                                                                    |                           |

When the operation is successful, you can modify the code in your local code repository.

| <pre>/Volumes/CODING-Help/</pre>                            | //e.coding.net/ |
|-------------------------------------------------------------|-----------------|
| Username for 'https://e.coding.net':                        |                 |
| Password for 'https://                                      | :               |
| remote: Enumerating objects: 13, done.                      |                 |
| remote: Counting objects: 100% (13/13), done.               |                 |
| remote: Compressing objects: 100% (7/7), done.              |                 |
| remote: Total 13 (delta 4), reused 0 (delta 0), pack-reused | 0 1             |
| Unpacking objects: 100% (13/13), done.                      |                 |
| /Volumes/CODING-Help,                                       |                 |
| /Volumes/CODING-Help/                                       |                 |
|                                                             |                 |

# **Edit files**

In a folder, create the readme.txt and learn-git.txt files. In one of the files, write I'm learning git. (or customize as needed) and save it.

## Flowchart

Before committing code, you can refer to this flowchart to understand the status lifecycle Git uses when tracking files.

![](_page_9_Figure_7.jpeg)

# Track files (git add)

After creating or editing a file, run the git add command to add the file to the staging area (Index Stage) of the local Git repository.

![](_page_10_Picture_0.jpeg)

Command to track a specific file:

![](_page_10_Picture_3.jpeg)

git add readme.txt

Command to add multiple files:

![](_page_11_Picture_1.jpeg)

![](_page_11_Picture_2.jpeg)

git add readme.txt learn\_git.txt

To track all files at once, you can directly enter git add in the terminal.

# Commit files (git commit)

After files to commit are added to the staging area, run git commit to commit the files to the local repository. This command commits all files in the staging area:

![](_page_12_Picture_1.jpeg)

![](_page_12_Picture_2.jpeg)

git commit -m "wrote a readme and a learn\_git file"

![](_page_12_Picture_4.jpeg)

The content enclosed in quotes following -m is your commit description. The following lines are the result returned. Make sure that you add a change description to each commit to provide a clear description of what changes were committed.

In addition to the git commit command, you can also use the standard plugin to standardize commit messages in the repository for easy backtracking.

![](_page_13_Picture_4.jpeg)

// Step 1: Install yarn

brew install yarn

// Step 2: Install plugin
yarn add -D standard-version
// Step 3: Commit code with the plugin
git cz

#### Associate issues automatically

When you commit code, # Issue ID is included in the commit message. You can also directly associate issues in the project.

If the Development Convention function is enabled for this repository and a commit convention (such as check associated issues) is specified in the Branch Convention, make sure issues of the corresponding type are associated in the commit message. Otherwise, this branch will violate the convention.

For example, for an issue (requirement) with the ID 630, add #630 in the commit message to automatically associate the requirement. Add project-1#630 to associate issue 630 in project-1.

# View file status (git status)

If you are not sure that Git is precisely tracking file changes and want to confirm the file status, use the git status command to see the file status.

If no files are tracked in the current repository, the result returned is as follows:

![](_page_15_Picture_1.jpeg)

![](_page_15_Picture_2.jpeg)

\$ git status
On branch master
Your branch is up-to-date with 'origin/master'
nothing to commit, working directory clean

If a file has changed but the changes were not tracked, the result returned is as follows:

![](_page_16_Picture_2.jpeg)

Run git add to track the file. After successful tracking, the font color will change from red to green.

When a file has been tracked and already committed to the repository, the result returned is as follows:

![](_page_16_Figure_5.jpeg)

# Push files to remote repository (git push)

On the terminal, run the command:

![](_page_17_Picture_1.jpeg)

![](_page_17_Picture_2.jpeg)

## git push

To automatically create a merge request and associate issues upon commit, use the following command:

![](_page_18_Picture_1.jpeg)

![](_page_18_Picture_2.jpeg)

git push origin local-branch:mr/target-branch/local-branch

The git push is the push command. It pushes the local branch to the remote repository, which is equivalent to creating a remote backup. Go to the CODING code repository to view pushed files. If multiple people collaborate in maintaining the remote repository, you need to run the git pull command to synchronize your local repository with the remote repository to get any code committed by other users.

# View and Edit Remote Repositories

# 🕗 Tencent Cloud

After a file is pushed to the CODING code repository, you can edit, save, and commit code on the webpage. Let's take the README.md file as an example. After editing and committing the changes, you can add a simple description of the modified content. If you do not add a description, the default commit description is "File xxx updated".

| ← Android-demo -   | Browse 🗧 🗸 🗸 🗸 Hard State Code Repository 💌                                                                                                    |
|--------------------|----------------------------------------------------------------------------------------------------|
| Android-demo       | Commit Description                                                                                                    |
| > 🖿 app            | Description                                                                                                    |
| > 🖿 gradle/wrapper | File Chang Update File README.md                                                                                                    |
| 🗋 .gitignore       | Steven     Last Commit aa4507b476 🛱 At 3 days ago                                                                                                    |
| D Jenkinsfile      | M READM                                                                                                    |
| MI README.md       | a d'Associate issue                                                                                                    |
| 🗋 build.gradle     | 4 Directly commit to master Branch                                                                                                    |
| 🗋 gradle.propert   | 5 # T Create anew branchfor this commit, and initiate a merge request.                                                                                                    |
| 🗋 gradlew          | 7 Thi tic packaging and mirroring process has been configured.                                                                                                    |
| 🗋 gradlew.bat      | 9 Doc<br>10                                                                                                    |
| settings.gradle    | 11<br>12 Examples include:                                                                                                    |
|                    | <pre>13 4 * README.ad - this file 15 * Jenkinsfile - script to automate builds and tests 16 * app( - main code directory 17 17 18 quick start 19 10 20 21 20 21 20 22 23 23 24 24 24 24 24 25 24 25 25 25 25 25 25 25 25 25 25 25 25 25</pre> |